# RV320和RV325 VPN路由器系列上的埠轉發和埠 觸發

### 目標

連線埠轉送是一種技術,用於重新導向透過網路傳送的封包。這可確保資料包具有到達預定目標的 清晰路徑,從而加快下載速度並降低延遲。RV32x VPN路由器系列支援埠範圍轉發和埠觸發。埠範 圍轉發是開啟特定埠範圍的靜態埠轉發。這會增加安全風險,因為已配置的埠始終處於開啟狀態。 埠觸發是動態埠轉發。連線到路由器的裝置開啟觸發規則中定義的觸發埠時,已配置的傳入埠將開 啟。一旦不再轉發觸發埠,傳入埠就會關閉。由於配置的埠並非始終處於開啟狀態,因此埠觸發提 供更高的安全性,但埠觸發規則一次只能由一台客戶端使用。

本文說明如何在RV32x VPN路由器系列上配置埠轉發和埠觸發。

## 適用裝置

- RV320 Dual WAN VPN路由器
- RV325 Gigabit Dual WAN VPN路由器

## 軟體版本

• v1.1.0.09

## 連線埠轉送和連線埠觸發

步驟1.登入到Web配置實用程式並選擇Setup > Forwarding。Forwarding頁面隨即開啟:

| Port Range Forwarding Tab                                                                                                    | le                                                         | Items 0-0 of 0 5 👻 per pag                              |
|----------------------------------------------------------------------------------------------------|------------------------------------------------------------|---------------------------------------------------------|
| Service                                                                                                    | IP Address                                                 | Status                                                  |
| 0 results found!                                                                                                    |                                                            |                                                         |
| Add Edit Delete Service Management Page 1 - of 1                                                                                |                                                            |                                                         |
| Add Edit Delete                                                                                                    | Service Management                                         | Page 1 - of 1                                           |
| Add Edit Delete Port Triggering Table Application Name                                                                          | Service Management Trigger Port Range Incoming Port Range  | Items 0-0 of 0 5 → per page                             |
| Add Edit Delete Port Triggering Table Application Name 0 results found!                                                         | Service Management<br>Trigger Port Range Incoming Port Ran | Items 0-0 of 0 5 → per page                             |
| Add     Edit     Delete       Port Triggering Table       Application Name       0 results found!       Add     Edit     Delete | Service Management Trigger Port Range Incoming Port Ran    | Items 0-0 of 0 5 ▼ per page<br>Ige<br>Page 1 ▼ of 1 ▶ ↓ |

新增埠範圍轉發

| Port Range Forwarding Table   |            | ltems 0-0 of 0 5 👻 per p |            |  |
|-------------------------------|------------|--------------------------|------------|--|
| Service                       | IP Address | Status                   |            |  |
| 0 results found!              |            |                          |            |  |
| Add Edit Delete Service Manag | jement     | 属 < Page 1               | 🗕 of 1 🕨 💌 |  |

步驟1.在Port Range Forwarding Table中點選Add,新增要開啟的埠範圍

| Po | rt Range Forwarding Table     |               | Items 0-0 of 0 | 5 🗸  | per page |
|----|-------------------------------|---------------|----------------|------|----------|
|    | Service                       | IP Address    | Status         |      |          |
|    | All Traffic [TCP&UDP/1~65535] | 192.168.1.100 |                |      |          |
| A  | dd Edit Delete Service Manag  | gement        | 🖌 🗹 Page 1     | ✓ of | 1        |

步驟2.從Service下拉選單中選擇要為其開啟埠的服務。

附註:按一下Service Management新增或編輯服務。服務管理將在文章後面討論。

步驟3.在IP地址欄位中輸入要將流量轉發到的IP地址。

步驟4.選中Status欄位中的覈取方塊以開啟已配置的埠。

步驟5.按一下Save。儲存埠轉發配置。

#### 編輯埠範圍轉發

| Port Range Forwarding Table  |               | Items 1-1 of 1 | 5 | •    | per page |
|------------------------------|---------------|----------------|---|------|----------|
| Service                      | IP Address    | Status         |   |      |          |
| All Traffic[TCP&UDP/1~65535] | 192.168.1.100 | Enabled        |   |      |          |
| Add Edit Delete Service Mana | agement       | 属 属 Page 1     | • | of 1 | 1 🕨 🕨    |

步驟1.選中要編輯的埠範圍的覈取方塊。

步驟2.在Port Range Forwarding Table中按一下Edit以編輯埠範圍。

| Por | t Range Forwarding Table      |               | Items 1-1 of 1 | 5 👻 per page |
|-----|-------------------------------|---------------|----------------|--------------|
|     | Service                       | IP Address    | Status         |              |
|     | HTTP [TCP/80~80]              | 192.168.1.100 |                |              |
| A   | dd Edit Delete Service Manage | ement         | 属 < Page 1     | 🕶 of 1 🕨 💌   |

步驟3.從Service下拉選單中選擇要為其開啟埠的服務。

附註:按一下Service Management新增或編輯服務。服務管理將在文章後面討論。

步驟4.在IP地址欄位中編輯要將流量轉發到的IP地址。

步驟5.選中Status欄位中的覈取方塊以開啟已配置的埠。

步驟6.按一下「Save」。埠轉發配置已更新。

#### 刪除埠範圍轉發

| Por | t Range Forwarding Table       |               | Items 1-1 of 1 | 5 | •    | per page |
|-----|--------------------------------|---------------|----------------|---|------|----------|
|     | Service                        | IP Address    | Status         |   |      |          |
|     | HTTP[TCP/80~80]                | 192.168.1.100 | Enabled        |   |      |          |
| Ad  | Id Edit Delete Service Manager | ment          | 属 属 Page 1     | • | of 1 |          |

步驟1.選中要刪除的埠範圍的覈取方塊。

步驟2.按一下Delete刪除特定埠範圍配置。

步驟3.按一下「Save」。埠範圍配置即被刪除。

#### 新增埠範圍觸發

| Port Triggering Table |                    |                     | Items 0-0 of 0 | 5 👻      | per page |
|-----------------------|--------------------|---------------------|----------------|----------|----------|
| Application Name      | Trigger Port Range | Incoming Port Range |                |          |          |
| 0 results found!      |                    |                     |                |          |          |
| Add Edit Delete       |                    | [                   | Page           | 1 🔻 of ' | 1        |

步驟1.在埠觸發表中按一下Add以新增埠觸發器。

| Port Triggering Table |                    |                     | Items 0-0 of 0 | 5 🗸    | per page |
|-----------------------|--------------------|---------------------|----------------|--------|----------|
| Application Name      | Trigger Port Range | Incoming Port Range |                |        |          |
| Application 1         | 6000 To 6000       | 6112 To 6119        |                |        |          |
| Add Edit Delet        | e                  |                     | Page 1         | 1 🔻 of | 1 🕨 🕨    |

步驟2.在「應用程式名稱」欄位中輸入要為其配置埠的應用程式的名稱。

步驟3.在「觸發埠範圍」欄位中輸入觸發埠範圍。這些是要觸發規則的埠。

步驟4.在Forwarding Port Range欄位中輸入轉發埠範圍。這些埠是在觸發規則時轉發的埠。 步驟5.按一下**Save**。儲存了埠觸發配置。

#### 編輯埠觸發

| Port Triggering Table |                    | Ĩ.                  | tems 1-1 of 1 5 | 👻 per page |
|-----------------------|--------------------|---------------------|-----------------|------------|
| Application Name      | Trigger Port Range | Incoming Port Range |                 |            |
| Application 1         | 6000 To 6000       | 6112 To 6119        |                 |            |
| Add Edit Delete       | ]                  | 14                  | A Page 1 🗸      | of 1 🕨 💌   |

步驟1.選中要編輯的埠觸發器的覈取方塊。

步驟2.在埠觸發表中按一下Edit以編輯埠觸發器。

| Port Triggering Table |                             | ltems 1-1 of 1 5 → per page |
|-----------------------|-----------------------------|-----------------------------|
| Application Name      | Trigger Port Range          | Incoming Port Range         |
| Application 1         | 25000 To <mark>25000</mark> | 25565 To 25565              |
| Add Edit Delete       |                             | 🕍 < Page 1 🗸 of 1 🕨 🔛       |

步驟3.在Application Name欄位中編輯要為其配置埠的應用程式的名稱。

步驟4.編輯Trigger Port Range欄位中的觸發器埠範圍。這些是要觸發規則的埠。

步驟5.在Forwarding Port Range欄位中編輯轉發埠範圍。這些埠是在觸發規則時轉發的埠。 步驟6.按一下「Save」。埠觸發配置已更新。

#### 刪除埠觸發

| Port Triggering Table |                                   | ltems 1-1 of 1 5 👻 per page |
|-----------------------|-----------------------------------|-----------------------------|
| Application Name Trig | ger Port Range Incoming Port Rang | je                          |
| Application 1 250     | 000 To 25000 25565 To 25565       |                             |
| Add Edit Delete       |                                   | 🖌 🖌 Page 1 🗸 of 1 🕨 🗎       |

步驟1.選中要刪除的埠觸發器的覈取方塊。

- 步驟2.按一下Delete刪除特定埠觸發器配置。
- 步驟3.按一下「Save」。埠觸發器配置被刪除。

#### 新增服務名稱

步驟1。按一下「Service Management」。出現Service Management視窗。

|    | Service Name   | Protocol | Port Range            |
|----|----------------|----------|-----------------------|
|    | All Traffic    | TCP&UDP  | 1~65535               |
|    | DNS            | UDP      | 53~53                 |
|    | FTP            | TCP      | 21~21                 |
|    | HTTP           | TCP      | 80~80                 |
|    | HTTP Secondary | TCP      | 8080~8080             |
| Ac | Id Edit Delete |          | 🖌 < Page 1 🗸 of 4 🕨 🕨 |
|    |                |          |                       |

步驟2.按一下Add新增新服務。

|     | Service Name   | Protocol | Port Range            |  |  |  |  |
|-----|----------------|----------|-----------------------|--|--|--|--|
|     | All Traffic    | TCP&UDP  | 1~65535               |  |  |  |  |
|     | DNS            | UDP      | 53~53                 |  |  |  |  |
| FTP |                | TCP      | 21~21                 |  |  |  |  |
|     | HTTP           | TCP      | 80~80                 |  |  |  |  |
|     | HTTP Secondary | TCP      | 8080~8080             |  |  |  |  |
|     | Service 1      | UDP -    | 27000 ~27015          |  |  |  |  |
| Ad  | ld Edit Delete |          | 🖌 🔺 Page 1 🔻 of 4 🕨 🕨 |  |  |  |  |
|     |                |          |                       |  |  |  |  |

步驟3.在「服務名稱」欄位中輸入服務的名稱。

步驟4.從protocol下拉選單中選擇服務使用的協定。

- TCP 服務轉送傳輸控制通訊協定(TCP)封包。
- UDP 服務轉發使用者資料包協定(UDP)資料包。
- IPv6 服務轉發所有IPv6流量。

步驟5.如果協定是TCP或UDP,請在「埠範圍」欄位中輸入為該服務保留的埠範圍。 步驟6.按一下「Save」。服務將儲存到「服務管理表」中。

#### 編輯服務名稱

步驟1。按一下「Service Management」。出現Service Management視窗。

|     | Service Name  | Protocol | Port Range      |         |
|-----|---------------|----------|-----------------|---------|
| V   | Service 1     | UDP      | 27000~27015     |         |
| Add | d Edit Delete | ]        | 📕 🔺 Page 5 👻 of | f 5 💽 💽 |

步驟2.選中要編輯的服務的覈取方塊。

步驟3.按一下Edit以編輯服務。

| Service Nam | ie     | Protocol | Port Range |       |        |     |      |  |
|-------------|--------|----------|------------|-------|--------|-----|------|--|
| Service 1   |        | TCP 👻    | 6000       | ~6012 |        |     |      |  |
| d Edit      | Delete |          |            |       | Page : | 5 🗸 | of 5 |  |

步驟4.在「服務名稱」欄位中編輯服務的名稱。

步驟5.從protocol下拉選單中選擇服務使用的協定。

- TCP 服務轉送傳輸控制通訊協定(TCP)封包。
- UDP 服務轉發使用者資料包協定(UDP)資料包。
- IPv6 服務轉發所有IPv6流量。

步驟6.如果協定是TCP或UDP,請在「埠範圍」欄位中輸入為該服務保留的埠範圍。

步驟7.按一下「Save」。出現警告視窗。與已編輯的服務相關聯的任何配置都會自動更新。

|   | ×                                                                                                    |
|---|----------------------------------------------------------------------------------------------------|
| A | Features, inluding forwarding, bandwidth<br>management, access rule, and protocol binding,<br>using the identified service will be modified or<br>deleted automatically. Press 'Yes' to go Save, or<br>press 'No' to do nothing. |
|   | Yes No                                                                                                    |

步驟8.按一下Yes。服務配置已更新。

#### 刪除服務名稱

步驟1。按一下「Service Management」。出現Service Management視窗。

| Sen | vice Management Table |          | ltems 21-21 of 21 5 👻 per pag |      |       |  |
|-----|-----------------------|----------|-------------------------------|------|-------|--|
|     | Service Name          | Protocol | Port Range                    |      |       |  |
| •   | Service 1             | тср      | 6000~6012                     |      |       |  |
| Ad  | ld Edit Delete        | ]        | 🖌 ┥ Page 5 🗸                  | of s | 5 ▶ 🌬 |  |
| Sav | ve Cancel             |          |                               |      |       |  |

步驟2.選中要刪除的服務的覈取方塊。

步驟3.按一下Delete刪除該服務。

步驟4.按一下「Save」。出現警告視窗。與已刪除的服務相關聯的任何配置都會自動刪除。

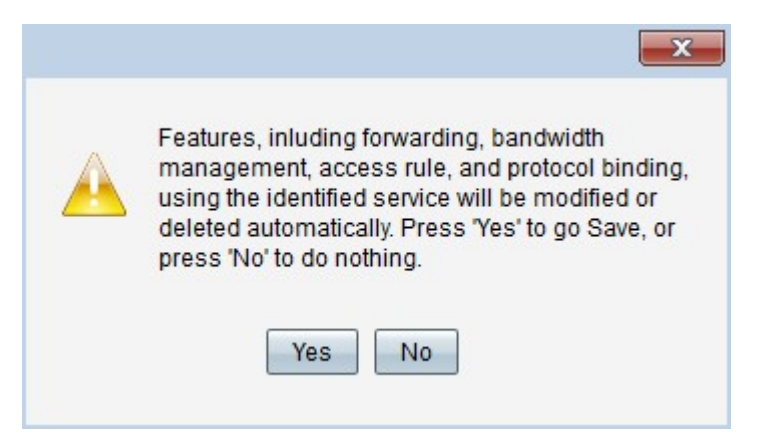

步驟5.按一下Yes。服務即被刪除。

現在,您已學習在RV32x VPN路由器系列上配置埠轉發和埠觸發的步驟。

## 檢視與本文相關的影片……

<u>按一下此處檢視思科的其他技術對話</u>